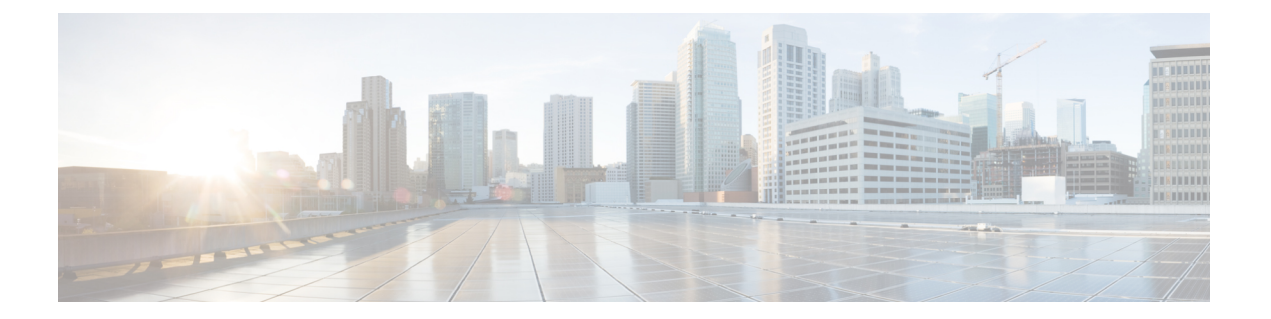

### 既知の問題

- 概要 (1ページ)
- ESXiホストがロックダウンモードになっている (1ページ)
- オフライン アップグレードでのクラスタ起動コマンド エラー:ノードを利用できません (Node Not Available) (2ページ)
- vCenter の問題によりノードがアップグレードに失敗する (3ページ)
- クラスタ アップグレード後に vCenter プラグインで [Upgrade (アップグレード)] ボタンが 表示される (3 ページ)
- VCSA アップグレード後クラスタの登録に失敗する (3ページ)
- UCS をアップグレードするオプションが HX Connect に表示されない (4ページ)
- 事前アップグレード後に HX Connect への接続が失われる (4ページ)

### 概要

この章では、Cisco HyperFlex のアップグレードプロセス中に発生する可能性のある一般的な 問題のトラブルシューティングに役立つ情報を示します。

## ESXiホストがロックダウン モードになっている

### 説明

ESXi ホストがロックダウンモードの場合は、アップグレード前の検証が失敗し、エラーメッ セージ [auth cancel] が表示されます。

アクション: ESXi ホストでロックダウン モードを無効にし、アップグレードが成功したら有 効にします。

ロックダウン モードの有効化または無効化

### HX Connect を使用

- 1. HX Connect にログインします。
- 2. 左側の [Navigation] ペインで、[System Overview]を選択します。

3. システムの概要]タブで、アクションドロップダウンリストからの有効化またはコントロー ラ VM へのアクセスを無効にする管理者として、SSH を使用します。

#### vSphere Web クライアントの使用

- 1. vSphere Web クライアントにログインします。
- 2. VSphere Web Client のインベントリでホストを特定します。
- 3. [Manage] タブをクリックし、[Settings] をクリックします。
- 4. [System] で、[Security profile] を選択します。
- 5. [Lockdown Mode] パネルで、[Edit]をクリックします。
- **6.** [**ロックダウンモード**(Lockdown Mode)]をクリックして、いずれかのロックダウンモードオプションを選択します。

# オフラインアップグレードでのクラスタ起動コマンドエ ラー:ノードを利用できません(Node Not Available)

#### Description

オフライン アップグレード後、VMware EAM の問題により、一部のコントローラ VM が再起 動しないことがあります。stcli start cluster コマンドが「Node not available」というエ ラーを返します。

アクション : コントローラ VM の電源を手動でオンにして、ストレージ クラスタを起動して ください。

#### 手順

- ステップ1 コントローラ VM の電源を手動でオンにします。
  - a) vSphere Web クライアントにログインします。
  - b) 電源がオンになっていないコントローラ VM を見つけ出します。

ナビゲータで [vCenter Inventory Lists] > [Virtual Machines] > [vm] を選択します。

ストレージ コントローラ VM の名前には、stCt1VM というプレフィックスが付きます。

- c) 右クリックするか、または [Actions] メニューから、 [Power] > [Power On] を選択します。
- d) すべてのストレージ コントローラ VM の電源がオンになるまで、この手順を繰り返しま す。
- ステップ2 ストレージクラスタを再起動します。
  - a) 任意のコントローラ VM のコマンド ラインにログインします。
  - b) コマンドを実行します。

# stcli クラスタ開始

### vCenterの問題によりノードがアップグレードに失敗する

#### Description

オンラインアップグレード中に、vCenter デーモンがノード上でクラッシュすることがありま す。クラッシュした場合は、ノードでHX メンテナンスモードを開始できません。HX メンテ ナンスモードが開始されないと、ノードでアップグレードを完了できません。vCenter が正常 に機能している他のすべてのノードでは、アップグレードが完了します。

#### アクション:影響を受けたノードでアップグレードを実行し直してください。

- 1. vCenter の問題を修正します。
- 2. 影響を受けたノードでアップグレードを実行し直します。

# クラスタ アップグレード後に vCenter プラグインで [Upgrade (アップグレード)] ボタンが表示される

説明:

クラスタがHXDPリリース3.5にアップグレードされた後、vCenterプラグインは[upgrade(アッ プグレード)] ボタンを表示し続けます。

アクション:この問題が発生した場合は、vCenter クリーンアップを実行します。

# VCSA アップグレード後クラスタの登録に失敗する

### [説明 (Description)]

VCSA のアップグレード後、アップグレードされた vCenter へのクラスタ登録は、コントロー ラ IP が vCenter に入力されないため失敗します。IP が VC で入力されない場合、VCSA アップ グレードにすぐに従う HX へのアップグレードが発生し、IP が取得できないため失敗するとい う複数の NIC を持つドッカー VM の既知の問題です。

**アクション:** コントローラ VM に Web コンソール srっションを開き、トリガします。

手順

この問題を回避するために提案された3つの手順があります。

- a) VMRC/web コンソールをゲストに対して起動し、すべての IP アドレスのリストを表示します。
- b) ホストに直接接続し、仮想マシンのすべての IP を識別または検索します。

## UCS をアップグレードするオプションが HX Connect に表 示されない

説明: UCS をアップグレードするオプションは、HX Connect には表示されません。

**アクション**: すべてのバックエンド サービスが稼働していることを確認します。

- 1. StNodeMgr が ESX クラスタで実行されていることを確認します。
- 2. stMgr が ESX クラスタで実行されていることを確認します。
- **3.** いずれかのサービスが停止している場合は、<service-name> を実行して開始します。<service-name> は stNodeMgr または stMgr または Stmgr Esvc です。

### 事前アップグレード後に HX Connect への接続が失われる

説明:HX 3.5 (2g)からHX 4.0 (2a) へのアップグレード前の手順の後、HX 接続への接続が失わ れました。アップグレード中に、アップグレードのソースバージョンに期限切れの証明書があ る場合、ブラウザはアップグレード前の手順を実行した後にユーザーをログアウトします。 サーバの証明書が事前アップグレード後に変更されたため、これは承認された安全な動作を承 認します。

アクション:ブラウザを更新し、再度ログインします。

詳細については、VMware KBの記事「vCenter アップグレード後にサマリページに VMの IP アドレスがすべて表示されません」を参照してください。